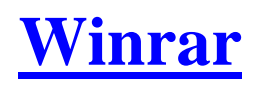

1) מסמנים את הקבצים ולוחצים על לחצן ימני על העכבר.
 2) לחיצה על "add to archive" :

| 🗎 Archive name and parameters                                                                                                    | ? 🛛            |
|----------------------------------------------------------------------------------------------------|----------------|
| General Advanced Files Backup Time Comment                                                                                                    |                |
| Archive name<br>WINRAR איך לקבץ קובץ לכמה חלקים עם rar                                                                                                    | Browse         |
| Update mode Profiles Add and replace files                                                                                                    | ~              |
| Archive format<br><ul> <li>Archiving options</li> <li>Delete files after archiving</li> <li>Create SFX archive</li> <li>Create solid archive</li> <li>Create solid archive</li> <li>Put authenticity verification</li> <li>Put recovery record</li> <li>Test archived files</li> <li>Lock archive</li> </ul> | <b>3</b><br>on |
| OK Cancel                                                                                                    | Help           |

- . סימון סגול : תן שם לקובץ
- . zip או rar או רבין אדום אדום (4

## : סימון ירוק) סימון ירוק

לקיבוץ של קובץ אחד לא לשנות כלום.

. M 15 : לקיבוץ של מגה מסוים רושמים לדוגמא

לקיבוץ של קילו בייט מסוים רושמים לדוגמא : 15 . לקיבוץ לגודל של כונן דיסקטים או דיסקים של 650/700 מגה , יש ללחוץ על החץ ולסמן את הבחירה :

| , ,               |  |
|-------------------|--|
| 1,457,664 - 3.5"  |  |
| 98,078k - ZIP-100 |  |
| 650m - CD-650M    |  |
| 700m - CD-700M    |  |
| Autodetect        |  |

: במידה ואתה רוצה להוסיף סיסמה

. "Advanced" (N

. "set password" (⊐

. רשום פעמיים את הסיסמה

. "Ok" (T

. ייOK לתחילת הקיבוץ יש ללחוץ על יי

## המדריך נכתב ע״י frumi